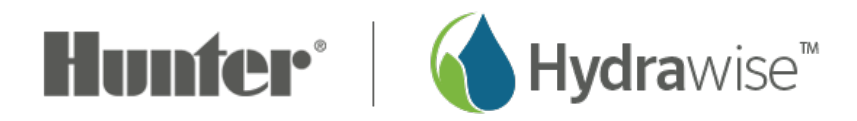

## Moving a Controller between Customer Accounts

A customer may decide to relocate and the controller would have to be reassigned to the new homeowner. Using your **MULTI-SITE MANAGER** feature, you can **MOVE** a customer's controller from one account to another. Each customer will have to be set up within your contractor account prior to making this change. If a customer is not in your account yet, please reference the article <u>here</u> [1].

Please view the steps below to make these changes:

| Step 1                                                                                                    | Step 2                                                                                                    |
|----------------------------------------------------------------------------------------------------|----------------------------------------------------------------------------------------------------|
| Click on the <b>MULTI-SITE MANAGER</b> icon on the upper right-hand side, then <b>MY CUSTOMERS.</b> If using a PC, click on the <b>MULTI-SITE MANAGER</b> icon on the upper right-hand side, then <b>MY CUSTOMERS.</b> | Scroll down to my customer's section and select the <b>CUSTOMER</b> that is currently configuring the controller that has to be moved. |
|                                                                                                    |                                                                                                    |
|                                                                                                    |                                                                                                    |
|                                                                                                    |                                                                                                    |
|                                                                                                    |                                                                                                    |
|                                                                                                    |                                                                                                    |

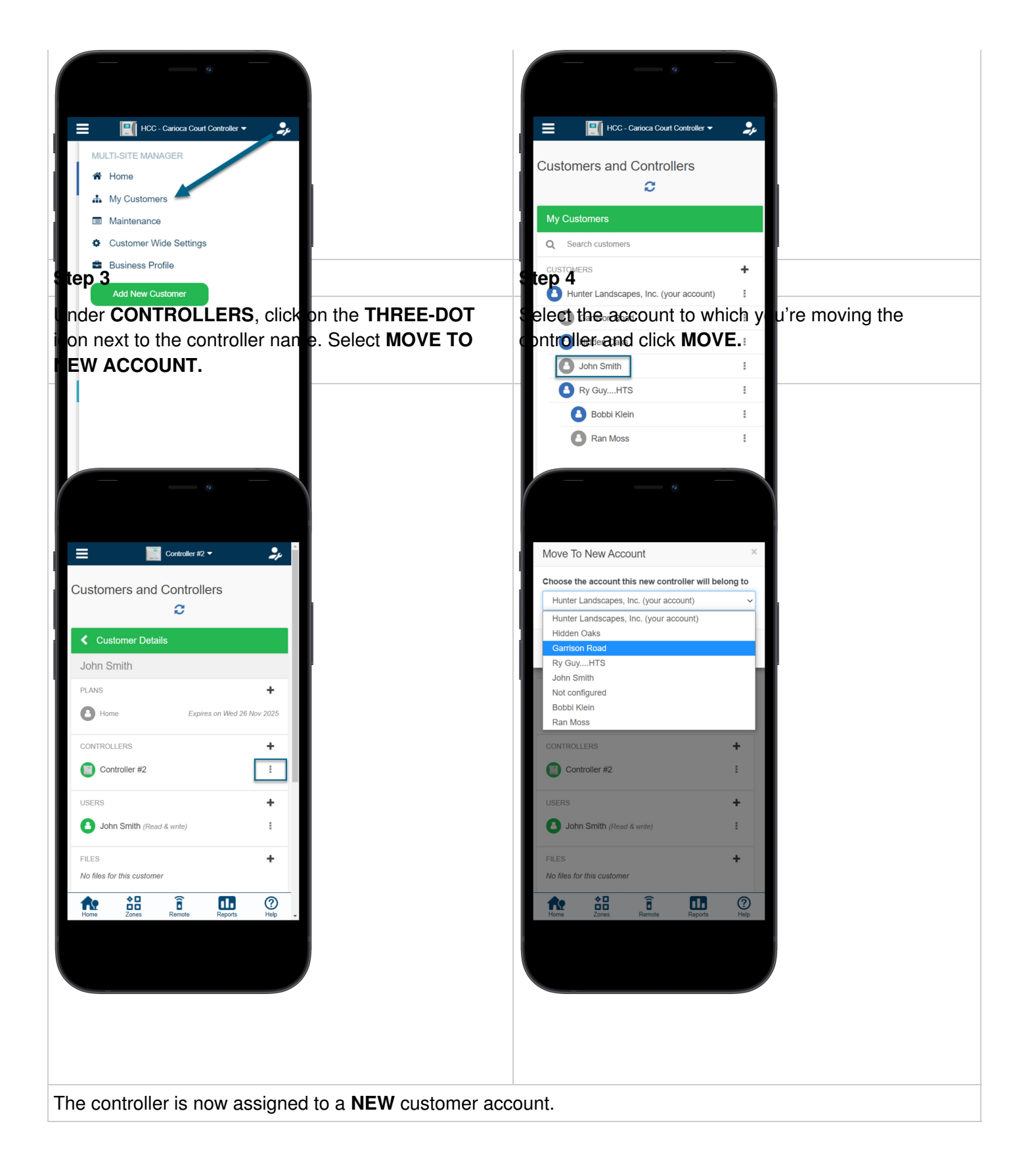